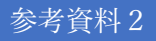

## 家庭端末から Office365 サービスを利用する方法

| 365                                                               | ×               | Q 検索       |
|-------------------------------------------------------------------|-----------------|------------|
| ウェブ 画像 動画 知恵袋 地図 リアルタイム ニュ                                        | ース 一覧           | ツール        |
| 約1,560,000,000件 1ページ目                                             |                 |            |
| 365 ログイン 365v株式会社 365v 365洒場 365テース                               | で検索             |            |
|                                                                   | (C1225          |            |
| www.office.com +                                                  |                 |            |
| Office 365 Login   Microsoft Office                               |                 |            |
| Collaborate for free with online versions of Microsoft Word, Powe | erPoint, Excel, | and OneNot |
| e. Save documents, workbooks, and presentations online,           |                 |            |
|                                                                   |                 |            |

家庭端末からインターネットブラウザ(Microsoft Edge、Google Chrome 等)を起動し、「365」でキーワー ド検索をかけ、検索結果一覧より「Office 365 Login/Microsoft Office」を選択します。

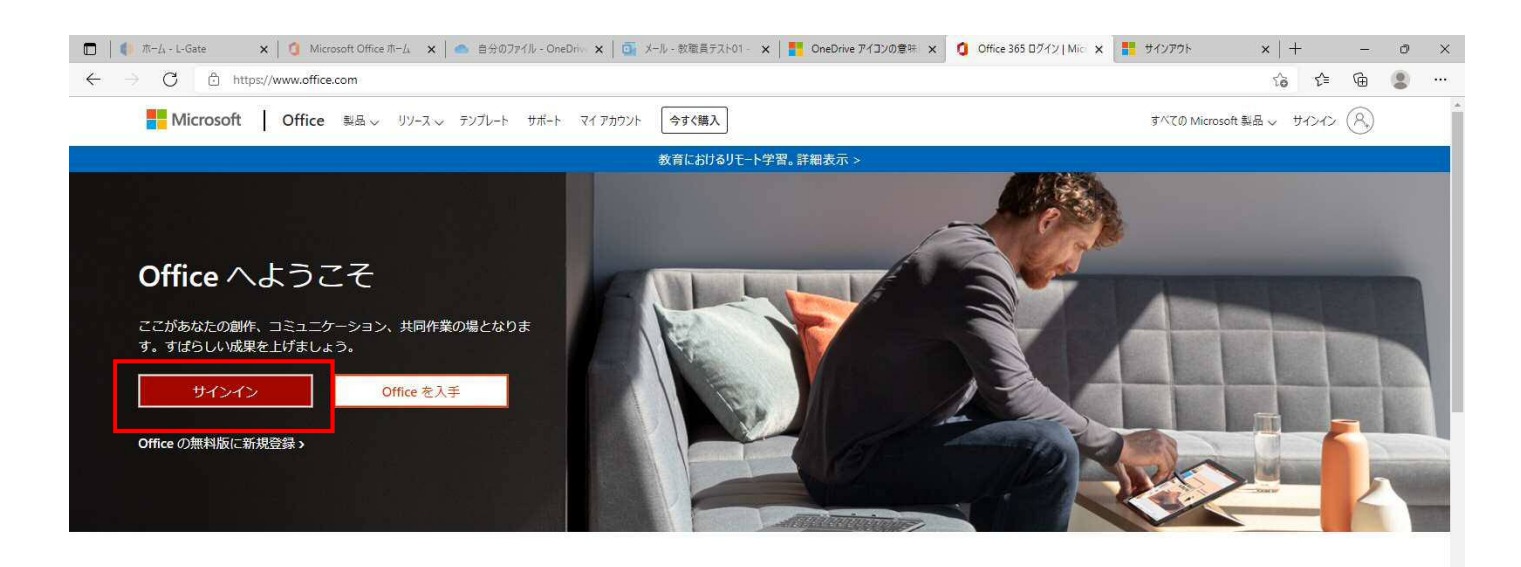

サインインすると、任意のデバイスでお気に入りの生産性向上アプリを使用できます

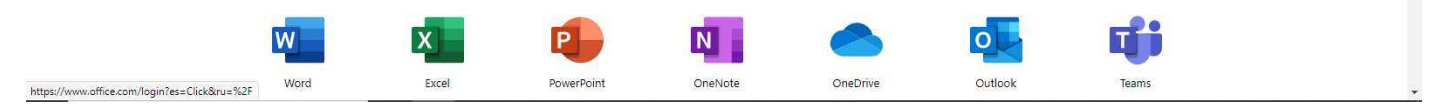

<sup>「</sup>サインイン」を選択します。

| □ <b>■</b> 7カウ2/h5#12/22 × +                                                                                                    |    |   | -        | ð | × |
|----------------------------------------------------------------------------------------------------|----|---|----------|---|---|
| · ← → C 🖞 https://login.microsoftonline.com/common/oauth2/v2.0/authorize?client_id=4765445b-32c6-49b0-83e6-1d93765276ca&redirect_uri=https%3A%2F%2Fwww.office.com%2Flandingv2&resp | te | ¢ | <b>@</b> | • |   |
| ■ Microsoft<br>サインイン<br>1999997@kawaguchi.ed.jp<br>アカウントをお持ちではない場合、作成できます。<br>アカウントにアクゼスできない場合<br>属る 次へ                                                                            |    |   |          |   |   |
| ঀৢ৾৾ড়ঀ৴ঀ৾৴য়৾৾৴য়৾৴                                                                                                    |    |   |          |   |   |

ユーザーID(s〇〇〇〇〇@kawaguchi.ed.jp)を入力し、「次へ」を選択します。

| □ <b>*</b> 7002kE#1242 <b>×</b> +                                                                                                    |      |        | ð        | ×   |  |
|----------------------------------------------------------------------------------------------------|------|--------|----------|-----|--|
| 🗧 🔆 -> C 🖞 https://login.microsoftonline.com/common/oauth2/v2.0/authorize?client_id=4765445b-32c6-49b0-83e6-1d93765276ca&redirect_uri=https:%3A%2F%2Fwww.office.com%2Flandingv2 🖉 🏠 | £^≡  | œ      |          | ••• |  |
| <ul> <li></li></ul>                                                                                                    |      |        |          |     |  |
|                                                                                                    |      |        |          |     |  |
|                                                                                                    |      |        |          |     |  |
| 利用                                                                                                    | 規約 [ | プライバシー | ۲ Cookie |     |  |

パスワードを入力し、「サインイン」を選択します。

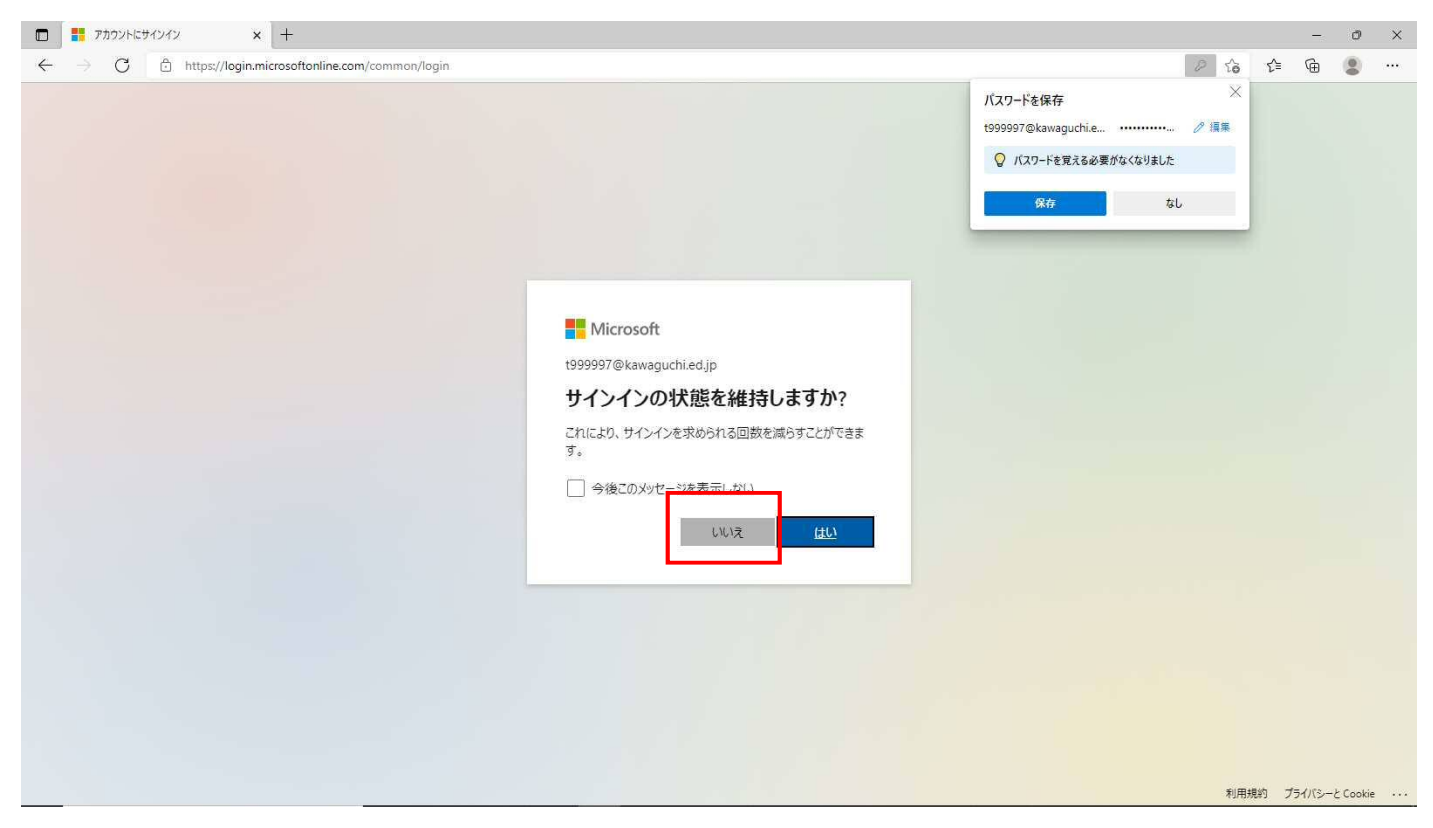

「サインインの状態を維持しますか?」と表示されますが、「いいえ」を選択します。

| 🗖 🚺 Microsoft Office           | επ-Δ × +                                     |          |                     |                                                                  |          | - (   | ) × |
|--------------------------------|----------------------------------------------|----------|---------------------|------------------------------------------------------------------|----------|-------|-----|
| $\leftarrow$ $\rightarrow$ G 6 | https://www.office.com/?auth=2               |          |                     | 0 B                                                              | ≲∂ ≦     | œ     | J   |
| Office 365                     |                                              |          |                     | パスワードを保存                                                         | ×        | 6     | , R |
|                                | こんにちは<br>おすすめ<br>必要に応じて、他のアプリ(Wo             |          |                     | 199999/@kwayguchue // // // // // // // // // // // //           |          |       |     |
| Con Drive                      | Excel、PowerPoint、Forms 寺)を沿<br>ください。         | 古用して     | 遊について<br>01 さんのファイル | www.www.www.www.www.<br>・ 【教員用】Teamsチームの作り方<br>【教員用】お役立ちコンテンツサイト | ()<br>() |       |     |
|                                | すべて 最近使用したアイテム 共有 お気に入                       | b        | 入力して                | リストをフィルター処理 〒 アップロード                                             |          |       |     |
| <b>1</b>                       | □ ~ 名前                                       | 更新日時 ~   | 共有者 ∨               | アクティビティ 〜                                                        |          |       |     |
|                                | 中3ファイル過避<br>数職員テスト01さんのファイル                  | 2 時間前    |                     | ✓ You edited this<br>3 時間前                                       |          |       |     |
|                                | ファイル退避について<br>教職員テスト01 さんのファイル               | 2 時間前    |                     | You recently opened this<br>2 時間前                                |          |       |     |
|                                | GIGA導入ガイダンステキスト_windows<br>【数具用】お役立ちコンテンツサイト | 昨日 20:43 |                     | You recently opened this<br>時日 20:43                             |          |       |     |
|                                | ★【教員用】Teamsチームの作り方<br>【教員用】お役立ちコンテンツサイト      | 昨日 20:28 |                     | び You recently opened this<br>時日 20:28                           |          |       |     |
| BB                             | 【 教員用】 L-Gateマニュアル<br>【 教員用】 お欲立ちコンテンツサイト    | 昨日 20:26 |                     | You recently opened this<br>B%⊟ 20:26                            | ■ フィー    | -ドバック | , 1 |

画面左側のアプリー覧より、「Teams」を選択します。 ※画面右上に「パスワードを記憶するか」表示されますが、「なし(記憶しない)」を選択してください。

|                  | 🧿 Microsoft Office ホーム 🗙 📫 (2) Microsoft Te       | eams x +            |                     |               | - 0                                                                                                    | ×        |
|------------------|---------------------------------------------------|---------------------|---------------------|---------------|----------------------------------------------------------------------------------------------------|----------|
| $\leftarrow$     | $ ightarrow$ G https://teams.microsoft.com/_#/sch | 12 V C 12 G 2       |                     |               |                                                                                                    |          |
|                  | Microsoft Teams                                   | Q、検索                |                     |               |                                                                                                    | <b>R</b> |
| 20<br>7074874    | チ−ム                                               |                     |                     | Ŧ             | ②  ③  ④  5  5  6  6  5  7  5  6  7  7  7  7  7  7  7  7  7  7  7  7  7  7  7  7  7  7  7  7  7  7  7  7  7  7  7  7  7  7  7  7  7  7  7  7  7  7  7  7  7  7  7  7  7  7  7  7  7  7  7  7  7  7  7  7  7  7  7  7  7  7  7  7  7  7  7  7  7  7  7  7  7  7  7  7  7  7  7  7  7  7  7  7  7  7  7  7  7  7  7  7  7  7  7  7  7  7  7  7  7  7  7  7  7  7  7  7  7  7  7  7  7  7  7  7  7  7  7  7  7  7  7  7  7  7  7  7  7  7  7  7  7  7  7  7  7  7  7  7  7  7  7  7  7  7  7  7  7  7  7  7  7  7  7  7  7  7  7  7  7  7  7  7  7  7  7  7  7  7  7  7  7  7  7  7  7  7  7  7  7  7  7  7  7  7  7  7  7  7  7  7  7  7 |          |
| ्र<br>इस्प्रान   |                                                   |                     |                     |               |                                                                                                    |          |
| ₩<br>7-4         |                                                   |                     |                     |               |                                                                                                    |          |
| <b>4</b><br>2011 | F                                                 |                     | ブ                   | 令特            | 無教                                                                                                    |          |
| …<br>カレンダー       |                                                   | 副校長・教頭対象人事評価研       |                     | 今和3年度 特別支援教育1 |                                                                                                    |          |
| e<br>Mat         | Forms欠席連絡                                         | 修会                  | ブレークアウトルーム検証        | ーディネーター研修会    | 無期限:教育委員会:職員室                                                                                                    |          |
|                  |                                                   |                     |                     |               |                                                                                                    |          |
|                  |                                                   |                     |                     |               |                                                                                                    |          |
|                  | 市                                                 | 月                   | 投                   | Т             | 教                                                                                                    |          |
|                  | 市立教頭会                                             | 月例校長連絡会             | 投稿テスト               | TEST          | 教職員テスト                                                                                                    |          |
|                  |                                                   |                     |                     |               |                                                                                                    |          |
| <b>部</b><br>アプリ  | -                                                 | 工招                  | <u>æ</u>            |               | 常に最新情報を確認するために、デン<br>ア クトップ通知をオンにしてください。                                                                                                    |          |
| 0                |                                                   |                     |                     |               | オンにする 閉じる                                                                                                    |          |
| AJUJ             | テフト                                               | 【エコライフDAY2022】招待ファイ | <b>卒業時ファイル退避検証田</b> |               |                                                                                                    |          |

Teams(ブラウザ版)が起動しました。「画面右下の通知設定」は「閉じる」を選択してください。